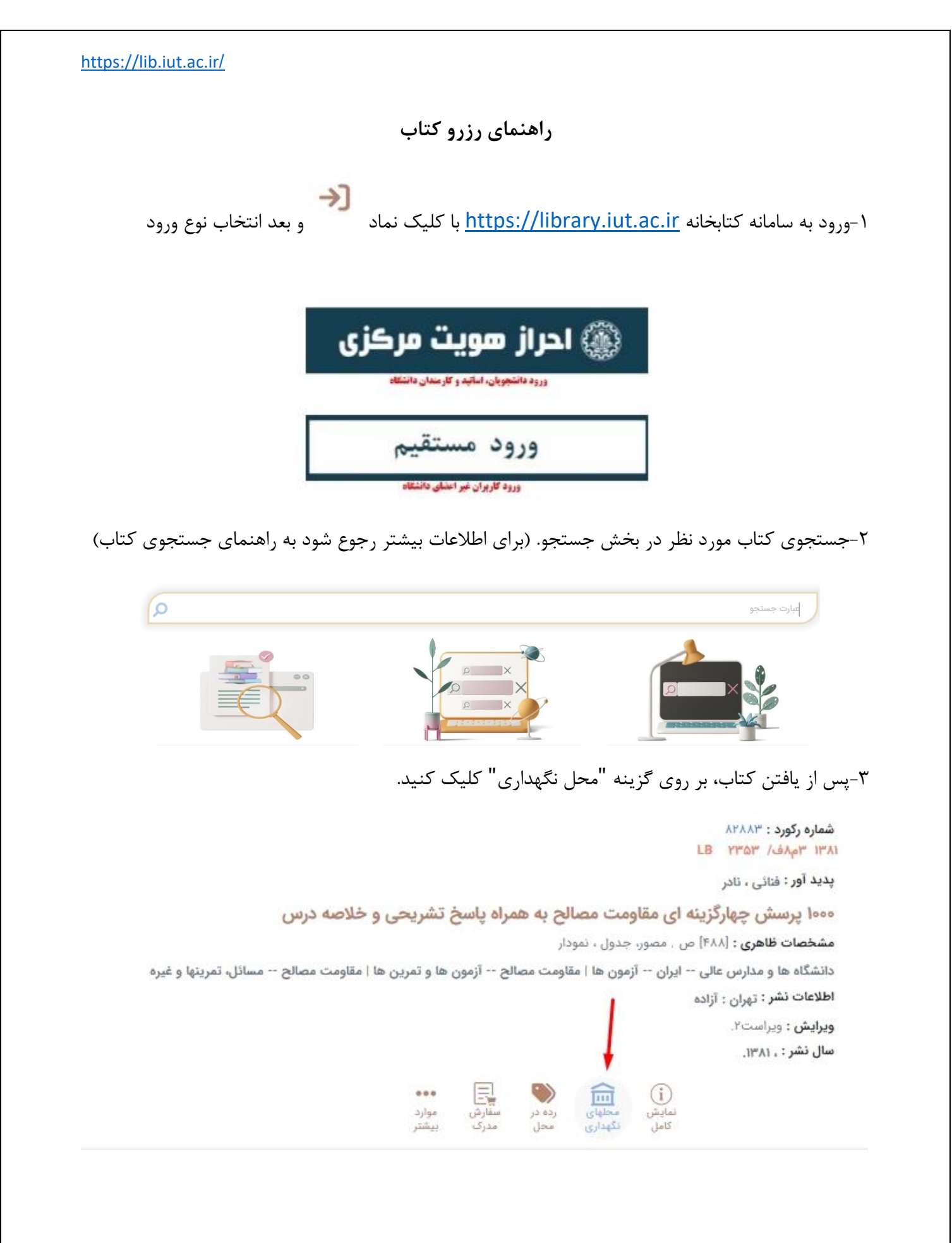

كتابخانه مركزى دانشكاه صنعتى اصفهان

۴-در صورتیکه کتاب امانت بود شما می توانید اقدام به رزرو کتاب کنید، به این صورت که بر روی گزینه رزرو کلیک فرمایید، هنگام بازگشت کتاب در صورت فعال بودن سیستم پیامک (جهت اطلاعات بیشتر به راهنمای فعال نمودن پیامک مراجعه شود) پیامی مبنی بر بازگشت کتاب دریافت می کنید که از این تاریخ تا ۴۸ ساعت بعد می توانید جهت امانت اقدام فرمایید. پس از آن رزرو خود به خود لغو خواهد شد.

|       |                           |                    |             |       |                             |                     |             | _, , , _,                   |    |
|-------|---------------------------|--------------------|-------------|-------|-----------------------------|---------------------|-------------|-----------------------------|----|
| محلها | محل نگهداری : 🛛 تمامی     |                    |             | •     | كتابخانه مركزى              | کتابخانه :          |             | عیت : تمامی وضعیتها 🗸       | وض |
|       |                           |                    | رده در محل: |       | نه مرکزی                    | بخش : <b>کتابخا</b> |             | محل : کتابخانه مرکزی        |    |
| 0001  | بارکد : BF078887          | شماره ثبت : 78887  | سال چاپ :   | بخش : | نسخه :                      | جلد :               | مرجع : نيست | وضعيت : امانت               | 1  |
|       |                           |                    |             |       |                             |                     |             | رزرو برچسب نمایش در قفسه    |    |
|       |                           |                    | رده در محل: |       | بخش : <b>کتابخانه مرکزی</b> |                     |             | محل : کتابخانه مرکزی        |    |
| 0001  | بارکد : <b>08BF116846</b> | شماره ثبت : 116846 | سال چاپ :   | بخش : | نسخه :                      | جلد :               | مرجع : نيست | وضعیت : <b>در حال صحافی</b> | 2  |
|       |                           |                    |             |       |                             |                     |             | رزرو برچسب نمایش در قفسه    |    |
|       |                           |                    | رده در محل: |       | بخش : کتابخانه مرکزی        |                     |             | محل : کتابخانه مرکزی        |    |
| 0001  | بارکد : 08BF138320        | شماره ثبت : 138320 | سال چاپ :   | بخش : | نسخه :                      | جلد :               | مرجع : نيست | وضعيت : امانت               | 3  |
|       |                           |                    |             |       |                             |                     |             | uie 🧹                       |    |

۵-در صورت موجود بودن کتاب و عدم حضور شما در کتابخانه نیز می توانید به همین طریق اقدام به رزرو کتاب مورد نظر خود نمایید و ظرف حداکثر ۲۴ ساعت جهت امانت کتاب مراجعه فرمایید، در غیر اینصورت رزرو خود به خود حذف خواهد شد.

۶-در پایان لازم به ذکر است در هنگام رزرو مدرک، چه در وضعیت امانت، و چه در وضعیت موجود، هنگامیکه با پیام "آیا واقعا مایل به رزرو این مدرک هستید" مواجه شدید حتما گزینه بله را انتخاب فرمایید.